## **UA-PTC Ottenheimer Libraries Catalog Basics**

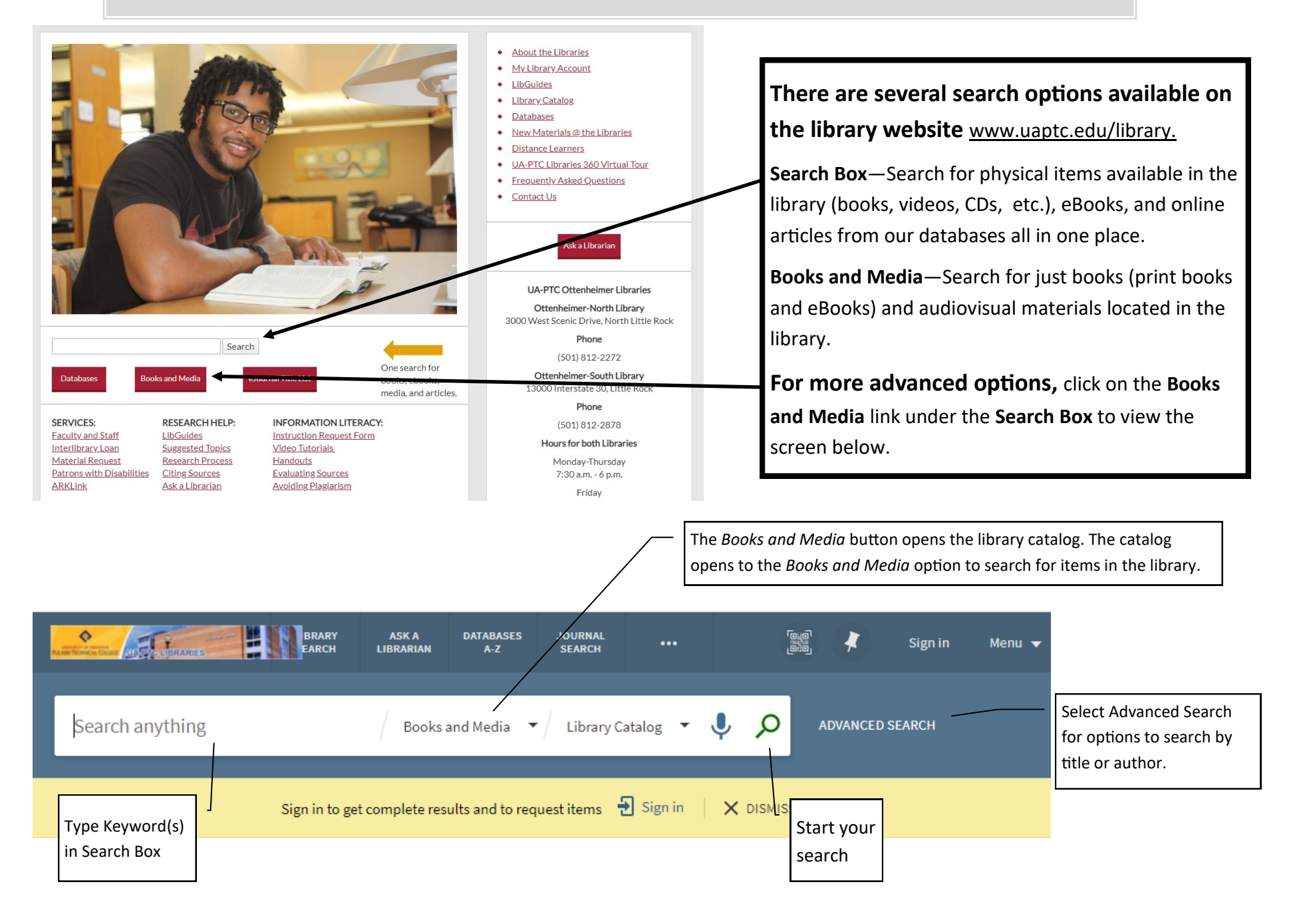

## **Search Results**

## **Types of Library Materials**

Videos— DVDs and VHSs and can be checked out for 1 week. Audio CD—Audio books and music CDs can be checked out for 1 week.

**Books**—Print books can be checked out for 4 weeks <u>if they are not reference</u>. Reference books are for in-library use only. eBooks can be read directly from the catalog. Portal Username and Password are needed when accessing eBooks off campus. Kindles with books pre-loaded on them are also available.

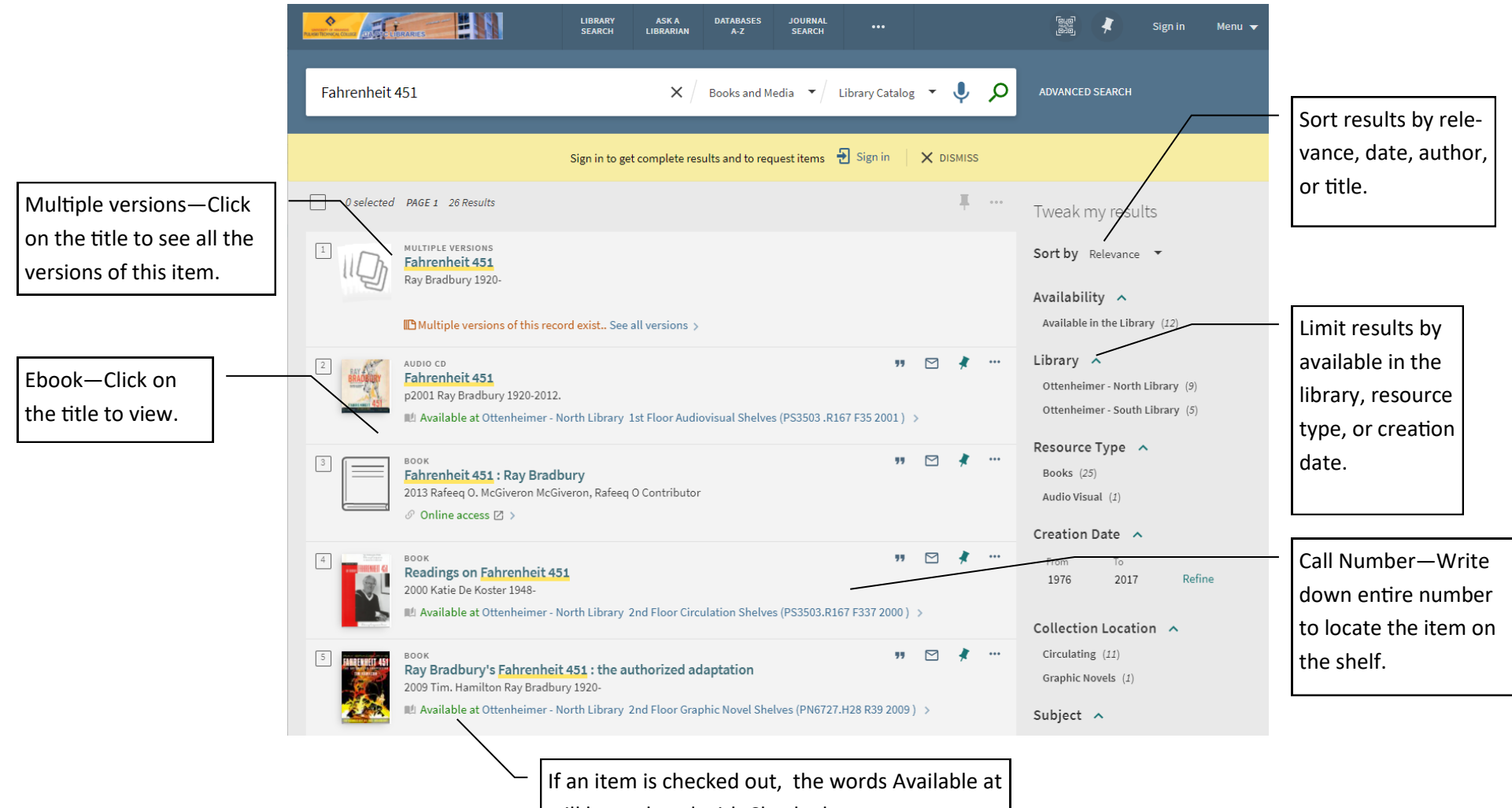

will be replaced with Checked out.